### 1. Przejście przez proces rekrutacji wymaga założenia konta na stronie: <u>https://nabordoprzedszkola.pl/</u>

Aby założyć konto należy kliknąć **ZALOGUJ** w prawym, górnym rogu ekranu.

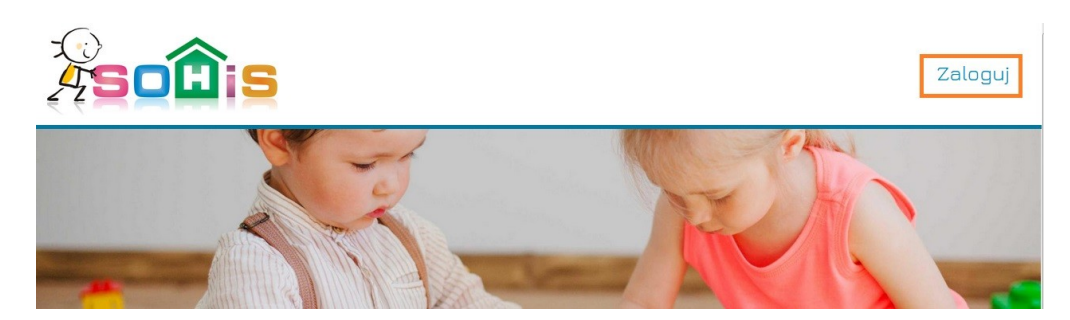

Następnie klikamy UTWÓRZ NOWE KONTO

|                                                       | Zaloguj |
|-------------------------------------------------------|---------|
| Zaloguj<br>Zaloguj Utwórz nowe konto Ustaw nowe hasło |         |
| Haslo powiązane z kontem użytkownika.                 |         |

Wyświetlony zostanie formularz, w którym zostaniemy poproszeni o wprowadzenie danych takich jak:

- adres e-mail (powinien być to **działający** adres, ponieważ zostanie na niego przesłany link, niezbędny do aktywacji/uruchomienia konta)
- **PESEL dziecka** posłuży jako login
- hasło
- imię dziecka
- nazwisko dziecka
- Urząd miasta należy tutaj z rozwijanej listy wybrać Jaworzno

Po wprowadzeniu wszystkich danych i upewnieniu się, że są one wprowadzone prawidłowo klikamy w przycisk **UTWÓRZ NOWE KONTO.** 

| Zaloguj                                            | Utwórz nowe konto                         | Ustaw nowe hasło             |                                                                                              |
|----------------------------------------------------|-------------------------------------------|------------------------------|----------------------------------------------------------------------------------------------|
| Adres e-mail                                       |                                           |                              |                                                                                              |
| Poprawny adres<br>zamówionych wia<br>PESEL         | email. Na ten adres będą wy:<br>adomości. | syłane wszystkie emaile z sy | temu. Adres nie będzie publiczny i zostanie użyty wyłącznie do dostarczenia nowego hasła lub |
| 11-cyfrowy nume<br>Hasło                           | r PESEL dziecka.                          |                              |                                                                                              |
| Siła hasła:<br>Potwierdź hasło                     |                                           |                              |                                                                                              |
| Hasła się pokryw<br>Hasło dla noweg<br>mię dziecke | rają:<br>o konta użytkownika należy w     | prowadzić do obydwu pól.     |                                                                                              |
| Nazwisko dziecka                                   |                                           |                              |                                                                                              |
| Jrząd miasta<br>- Wybierz wartość                  | ć -                                       |                              |                                                                                              |
| Utwórz now                                         | e konto                                   |                              |                                                                                              |

Na wskazany w formularzu adres e-mail przesłany zostanie **mail**, zawierający link umożliwiający aktywowanie konta. Należy zalogować się na swoją skrzynkę pocztową, odszukać maila z systemu rekrutacyjnego (prosimy sprawdzić także w SPAM) i kliknąć w link umożliwiający aktywację konta.

Po kliknięciu w link, zostaniemy przeniesieni na stronę systemu rekrutacyjnego – wyświetlona zostanie informacja o tym, że konto zostało aktywowane. Zostaniemy także automatycznie zalogowani do systemu.

#### Założenie konta dla rodzeństwa

Jeżeli założyli już Państwo konto na stronie <u>https://nabordoprzedszkola.pl/</u> dla jednego dziecka i chcieliby Państwo założyć konto dla jego rodzeństwa, korzystając z tego samego adresu email, należy kliknąć w niebieski przycisk: **Dodaj pod istniejący adres e-mail.** Następnie, uzupełniamy informacje o dziecku w nowym oknie i klikamy **Utwórz użytkownika**.

W systemie zostanie wówczas utworzone konto dla kolejnego dziecka. W ten sposób, każde dziecko posiada swoje indywidualne konto, a rodzic otrzymuje wszystkie informacje dotyczące rekrutacji na jeden adres e-mail.

Wniosek dla każdego dziecka należy złożyć indywidualnie, za każdym razem logując się do systemu poprzez PESEL dziecka, dla którego składamy wniosek.

| I Itwórz | nowe | konto  |
|----------|------|--------|
|          | IUWE | NULILU |

| Adres e-ma                                                                                                    | il                                                                                                    |                                                                                                    |                                                                                                    |
|----------------------------------------------------------------------------------------------------|----------------------------------------------------------------------------------------------------|----------------------------------------------------------------------------------------------------|----------------------------------------------------------------------------------------------------|
|                                                                                                    |                                                                                                    |                                                                                                    |                                                                                                    |
| <sup>2</sup> oprawny adre:<br>ub zamówiony                                                                                                    | s email. Na ten adres będą w<br>ch wiadomości.                                                                                                    | vysyłane wszystkie emaile z systemu. Ac                                                                                                    | dres nie będzie publiczny i zostanie użyty wyłącznie do dostarczenia nowego hasła                                                                                                    |
| PESEL Dzied                                                                                                    | cka /LOGIN                                                                                                    |                                                                                                    |                                                                                                    |
| kamilab                                                                                                    |                                                                                                    |                                                                                                    |                                                                                                    |
| 11-cyfrowy num<br>Hasto                                                                                                    | er PESEL dziecka.                                                                                                    |                                                                                                    |                                                                                                    |
|                                                                                                    | •                                                                                                    |                                                                                                    |                                                                                                    |
| Zila hasla: Silar                                                                                                    | -                                                                                                    |                                                                                                    |                                                                                                    |
| Potwierdź hasło                                                                                                    | 8                                                                                                    |                                                                                                    |                                                                                                    |
|                                                                                                    |                                                                                                    |                                                                                                    |                                                                                                    |
| Zalecenia doty<br>• Dodaj znaki s                                                                                                    | czące tworzenia silnego has<br>specjalne                                                                                                    | ata:                                                                                                    |                                                                                                    |
| Zalecenia doty<br>• Dodaj znaki s<br>Hasło dla nowe<br>Imię dziecka                                                                                                    | czące tworzenia silnego has<br>specjalne<br>igo konta użytkownika należy<br>B                                                                                                    | sta:<br>y wprowedzić do obydwu pót.                                                                                                    |                                                                                                    |
| Zalecenia doty<br>• Dodaj znaki s<br>Hasło dla nowe<br>Imię dziecka<br>Nazwisko dz                                                                                                    | czące tworzenia silnego has<br>specjalne<br>igo konta użytkownika należy<br>a<br>ziecka                                                                                                    | kla:<br>y wprawedzić do obydwu pół.                                                                                                    |                                                                                                    |
| Zalecenia doty<br>• Dodaj znaki s<br>Haslo dla nowe<br>Imię dziecka<br>Nazwisko dz                                                                                                    | czące tworzenia silnego has<br>ppecjalne<br>go konta użytkownika należ <sub>i</sub><br>a<br>ziecka                                                                                                    | ka:<br>y wprowadzić do obydwu pól.                                                                                                    |                                                                                                    |
| Zalecenia doty<br>• Dodaj znaki s<br>Hasto dla nowe<br>mię dziecka<br>Nazwisko dź<br>Jrząd Miast                                                                                                    | czące tworzenia silnego has<br>ppecjalne<br>igo konta użytkownika należy<br>a<br>ziecka<br>ta                                                                                                    | ila:<br>y wprowedzić do obydwu pól.                                                                                                    |                                                                                                    |
| Celecenia doty<br>• Dodaj znaki s<br>Hasto dla nowe<br>mię dziecka<br>Nazwisko dź<br>Jrząd Miast<br>• Wybierz warto                                                                                 | czące tworzenia silnego has<br>spęcjalne<br>igo konta użytkownika należy<br>a<br>ziecka<br>ta                                                                                                    | ła:<br>y wprowedzić do obydwu pól.                                                                                                    |                                                                                                    |
| Celecenia doty<br>• Dodaj znaki s<br>Hasto dla nowe<br>mię dziecka<br>Nazwisko dz<br>Jrząd Miast<br>• Wybierz warto<br>Dziecko n                                                                    | czące tworzenia silnego has<br>specjalne<br>igo konte użytkownika należy<br>a<br>ziecka<br>te<br>ość -                                                                                                    | ła:<br>y wprowadzić do obydwu pól.                                                                                                    |                                                                                                    |
| (alecenia doty<br>• Dodej znaki s<br>Hasto dla nowe<br>mię dziecka<br>Nazwisko dz<br>Jrząd Miast<br>• Wybierz warto<br>Dziecko n<br>Wyreżam                                                         | czące tworzenia silnego has<br>spęcjalne<br>igo konte użytkownika należy<br>a<br>ziecka<br>te<br>caść -<br>iepełnosprzyme<br>zgodę na przetwarzenie molch d                                                                                             | ła:<br>y wprowadzić do obydwu pól.                                                                                                    |                                                                                                    |
| Zalecenia doty<br>o Dodej znaki s<br>Hasko dla nowe<br>mię dziecka<br>Nazwisko dz<br>Urząd Miasti<br>- Wybierz wato<br>Dziecko ni<br>Urząd niasti<br>- Wyrzam<br>dla potrzeb nie                    | czące tworzenia silnego has<br>specjalne<br>igo konta użytkownika należy<br>a<br>ziecka<br>ta<br>ta<br>ta<br>sać -<br>lepelnosprawne<br>zgodę na przetwarzenie molch d<br>zbędnych do realizacji proce                                                  | ila:<br>y wprowedzić do obydwu pól.<br>Ianych osobowych<br>ssu rekrutacji (zgodnie z Rozporządzenie                                                                                                  | am Parlamentu Europejskiego i Rady (UE) 2016/679 z dnia 27 kwietnia 2016 r. w spraw                                                                                                    |
| Zalacania doty<br>• Dodaj znaki si<br>Haslo dla nowe<br>mię dziecka<br>Nazwisko dł<br>Urząd Miast<br>• wybierz wato<br>Dziecko ni<br>Wyreżam<br>dla potrzeb nie<br>ochrony osób f<br>ogólne rozpor. | czące tworzenie silnego has<br>specjalne<br>igo konte użytkownika należy<br>a<br>ziecka<br>ta<br>sśc -<br>zgodę na przetwarzenie moich d<br>zbędnych do realizacji proce<br>fizycznych w związku z przet<br>zgdzenie o ochronie danych                  | ita:<br>y wprowedzić do obydwu pól.<br>Ianych osobowych<br>esu rekrutacji (zgodnie z Rozporządzenie<br>miem danych osobowych i w spraw<br>warzaniem danych osobowych i w spraw                       | im Parlamentu Europejskiego i Rady (UE) 2016/679 z dnia 27 kwietnia 2016 r. w spraw<br>Je swobodnego przepływu takich danych oraz uchylenia dyrektywy 95/48/WE                                              |
| Zalecenia doty<br>• Dodej znaki s<br>Hasto dla nowe<br>mię dziecku<br>Nazwisko dż<br>• Wybierz wato<br>© Dziecko ni<br>© Wyrażam<br>dla potrzeb nie<br>schrony gaśći f<br>ogółne rozporz            | czące tworzenie silnego has<br>spęcjalne<br>igo konta użytkownika należy<br>a<br>ziecka<br>ta<br>śść -<br>ispełnosprawne<br>zgodę na przetwarzenie moich d<br>zbędnych do realizacji proce<br>izycznych w związku z przet<br>ządzenie o ochronie danych | ka:<br>y wprowedzić do obydwu pól.<br>Ianych osobowych<br>esu rekrutacji (zgodnie z Rozporządzenie<br>warzeniem danych osobowych i w sprew<br>y adnie 27 kwietnie 2016 r. (Dz.Urz. UEL N<br>we konto | m Parlamentu Europejskiego i Rady (UE) 2016/679 z dnia 27 kwietnia 2016 r. w sprawi<br>je swobodnego przepływu takich danych oraz uchylenia dyrektywy 95/46/WE<br>19. ozr 10<br>Dodaj pod istniejący E-mail |

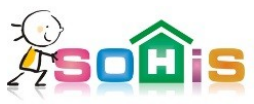

Zaloguj / Załóż konto

# Rejestracja uzytkownika do istniejącego adresu E-mail

| PESEL Dziecka /LOGIN                                                                      |                                                                                   |
|-------------------------------------------------------------------------------------------|-----------------------------------------------------------------------------------|
| kamilab                                                                                   |                                                                                   |
| 11-cyfrowy numer PESEL dziecka.                                                           |                                                                                   |
| Haslo                                                                                     |                                                                                   |
|                                                                                           |                                                                                   |
| E-mail                                                                                    |                                                                                   |
|                                                                                           |                                                                                   |
| Existing email address                                                                    |                                                                                   |
| Imię dziecka                                                                              |                                                                                   |
|                                                                                           |                                                                                   |
| Nazwisko dziecka                                                                          |                                                                                   |
| Urząd miasta                                                                              |                                                                                   |
| - Wybierz -                                                                               | ·                                                                                 |
| Dziecko niepełnosprawne                                                                   |                                                                                   |
|                                                                                           |                                                                                   |
| Wyrażam zgodę na przetwarzanie moich danych osobowych dla potrzeb niezbędnych do realizar | cji procesu rekrutacji (zgodnie z Ustawą z dnia 29.08.1997 roku o Ochronie Danych |
| Osobowych; tekst jednolity: Dz. U. 2016 r. poz. 922).                                     |                                                                                   |
| ANULUJ                                                                                    | Utwórz użytkownika                                                                |
|                                                                                           |                                                                                   |

### 2. Aby złożyć wniosek należy zalogować się na stronę: https://nabordoprzedszkola.pl/

a następnie kliknąć w **PANEL SRP**.

|  | Panel SRP | Wyloguj |  |
|--|-----------|---------|--|
|--|-----------|---------|--|

W kolejnym kroku klikamy we WNIOSKI, a następnie w ZŁÓŻ WNIOSEK.

|            |                                                                     |         |            |            | Panel SRP Wyloguj |
|------------|---------------------------------------------------------------------|---------|------------|------------|-------------------|
| Informacje | Lista rekrutacji                                                    |         |            |            |                   |
| Wnioski    | Nazwa                                                               | Status  | Początek   | Koniec     |                   |
| Moje dane  | Rekrutacja Jaworzno 2020/2021                                       | Otwarta | 2020-03-02 | 2020-03-16 | Złóż wniosek      |
|            | Moje wnioski<br>Nie złożono jeszcze żadnych wniosków rekrutacyjnych |         |            |            | 仓                 |

### 3. Uzupełnianie wniosku

Po kliknięciu w złóż wniosek, otworzy się formularz, który umożliwi wprowadzenie niezbędnych danych.

Przy każdym pytaniu wyświetla się podpowiedź po najechaniu kursorem na ikonkę ze znakiem zapytania.

| 👌 Jaworzno 2018   SRP 🗙 +                                  |                                |                    |                     |            |                                                    |                                                                    |                                                | 1        |      | - 0         | × |
|------------------------------------------------------------|--------------------------------|--------------------|---------------------|------------|----------------------------------------------------|--------------------------------------------------------------------|------------------------------------------------|----------|------|-------------|---|
| 🗲 🛈 🎤 🖴   https://nabordoprzedszkola.pl/form/jaworzno-2018 |                                |                    |                     |            |                                                    | 70% C <sup>4</sup> C                                               | 🔍 Szukaj                                       | ☆自       | +    | <b>^ </b> ♥ | Ξ |
|                                                            |                                |                    |                     |            |                                                    |                                                                    |                                                | Panel SI | RP ۱ | Vylogu      | i |
|                                                            | Jaworzno                       | 2018               |                     |            |                                                    |                                                                    |                                                |          |      |             |   |
|                                                            | Dane osobowe<br>kandydata      | 2<br>Dane rodziców | 3<br>Wybór placówki | Informacja | Kryteria określone w<br>ustawie Prawo<br>oświatowe | 6<br>Kryteria określone w<br>uchwale Redy<br>Miejskiej w Jaworznie | Pouczenie oraz<br>oświadczenie<br>wnioskodswcy |          |      |             |   |
|                                                            | PESEL D                        |                    |                     |            |                                                    |                                                                    |                                                |          |      |             |   |
|                                                            | NAZWISKO 🕲                     |                    |                     |            |                                                    |                                                                    |                                                |          |      |             |   |
|                                                            |                                |                    |                     |            |                                                    |                                                                    |                                                |          |      |             |   |
|                                                            |                                |                    |                     |            |                                                    |                                                                    |                                                |          |      |             |   |
|                                                            | NR DOMU ()<br>NR MIESZKANIA () |                    |                     |            |                                                    |                                                                    |                                                |          |      |             |   |
|                                                            | Datej                          |                    |                     |            |                                                    |                                                                    |                                                |          |      |             |   |
|                                                            |                                |                    |                     |            |                                                    |                                                                    |                                                |          |      |             |   |

W ostatnim kroku po sfinalizowaniu pojawia się okno gdzie możemy wydrukować wniosek. Należy kliknąć przycisk "drukuj", dzięki czemu pojawi się podgląd wniosku. W górnej jego części jest przycisk dzięki któremu możemy wydrukować wniosek.

| 🚓 Wniosek został złożony. D: X                                    |                            |
|-------------------------------------------------------------------|----------------------------|
| < > C 🔠 🔽 🔒 nabordoprzedszkola.pl/form/jaworzno-2018/confirmation | 🗇 🌀 Szukaj w Google Search |
|                                                                   | Panel SRP Wyloguj          |
| Wniosek został złożony. Dziękujemy !                              |                            |
| Proszę wydrukować wniosek i zanieść go do przedszkola pierws      | szego wyboru               |
| Drukuj                                                            |                            |
|                                                                   |                            |
| © 2018 SOHis SRP – Wszelkie prawa zastrzeżone                     | Projekt i wukananje: SDHiS |

Należy go wydrukować, podpisać i zanieść do przedszkola pierwszego wyboru.

## 4. Edytowanie wniosku

Wniosek można edytować dopóki przedszkole go nie zweryfikuje.

Aby edytować wniosek należy się zalogować do programu, następnie wejść w Panel SRP

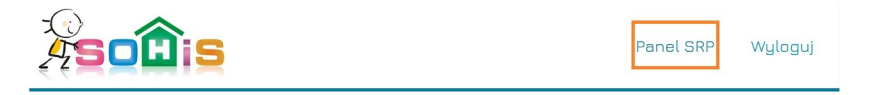

w kolejnym kroku klikamy WNIOSKI, a następnie klikamy EDYTUJ przy wybranym wniosku.